## Návod pre export údajov aScAgendy do programu Proforient

## 1.KROK - Spuste program aScAgenda

| 1    | aScAgenda |
|------|-----------|
| 1 21 | Odkaz     |
|      | 546 B     |

2.KROK - Kliknite na políčko "Súbor" (1.), následne vyberte možnosť "Export" (2.) a zvoľte "Excel. a pod. (CSV)" (3.)

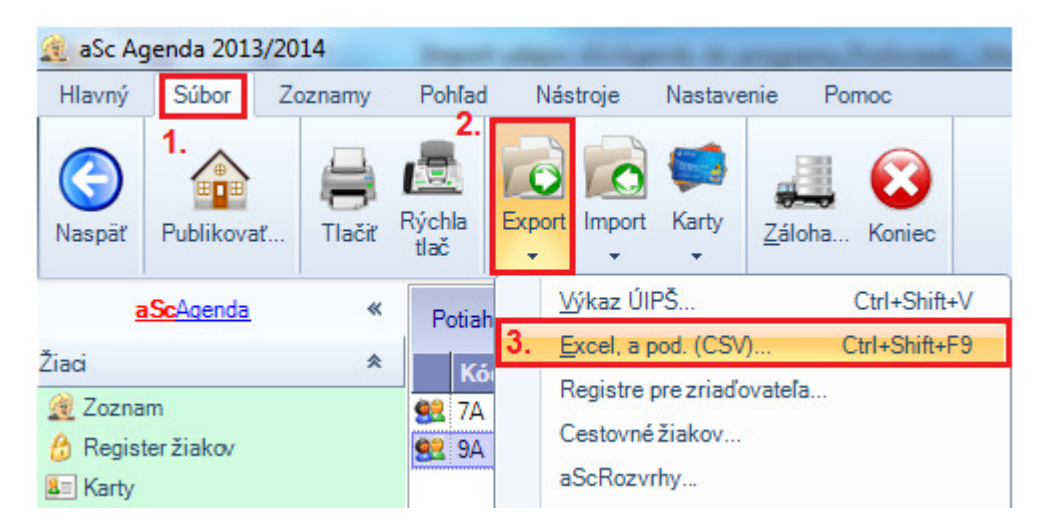

3.KROK - Kliknite na možnosť "Preddefinované exporty" (4.), následne vyberte zo zoznamu možnosť "Zoznam žiakov a výsledkov napr. pre ProfOrient (r.č., priezvisko, meno, známky na vysv. aj z minulého roku.." (5.) a zvoľte políčko "Exportovať" (6.)

| 👔 Export dát do súboru pre l                                             | /IS Excel (CSV)                                                                                                    | -                    | -                                                           |                                        |
|--------------------------------------------------------------------------|----------------------------------------------------------------------------------------------------|----------------------|-------------------------------------------------------------|----------------------------------------|
| Funkciu na exportovanie dát<br>nejaká funkcia v programe as<br>programu. | používajte iba v špeciálnych a odôvodnených prípa<br>cAgenda. Dajte nám prosím vedieť, aká je to funkc                                                                                                | adoch. Ú<br>cia, aby | ldaje zrejme exportujete pre<br>sme ju pre Vás mohli urobit | eto, že Vám chýba<br>do ďalších verzií |
| Preddefinované exporty:                                                  | Zoznam žiakov a výsledkov napr. pre ProfOrient (r.                                                                                                    | č., priez            | visko, meno, známky na vysv                                 | /. aj z minulého roł 🔻                 |
| C Predošlé exporty: 4.<br>C Nová zostava na export:                      | Zoznam žiakov s triedami (priezvisko, meno, trieda)<br>Zoznam učiteľov (priezvisko, meno)<br>Zoznam žiakov pre študentské preukazy (číslo, prie<br>Zoznam učiteľov pre preukazy (číslo, priezvislo, m | ezvisko,             | meno,)                                                      |                                        |
| Základná tabuľka: Študent                                                | Zoznam žiakov a výsledkov napr. pre ProfOrient (r.<br>zoznam ziakov pre niektorých znadovalerov<br>Zoznam zapísaných žiakov pre niektorých zriaďovi                                                   | č., priezv<br>ateľov | visko, meno, známky na vysv                                 | . aj z minulého roku, .                |
| ⊡. Dáta                                                                  |                                                                                                    | •                    |                                                             |                                        |
| ···· Meno a priezvisko                                                   |                                                                                                    |                      |                                                             |                                        |
| Priezvisko a meno                                                        |                                                                                                    |                      |                                                             |                                        |
| Meno                                                                     |                                                                                                    | _                    |                                                             |                                        |
| ···· Priezvisko                                                          |                                                                                                    |                      |                                                             |                                        |
| Dátum narodenia                                                          |                                                                                                    | <                    |                                                             |                                        |
| ···· Kat.číslo                                                           |                                                                                                    |                      |                                                             |                                        |
| Rodné priezvisko                                                         |                                                                                                    |                      | 1                                                           |                                        |
| Rod.číslo                                                                |                                                                                                    |                      | _                                                           |                                        |
| Č.OP                                                                     |                                                                                                    |                      | Aj hlavičky stlpcov                                         |                                        |
| ···· Č. pasu                                                             |                                                                                                    |                      | Oddeľovač:                                                  |                                        |
| ···· Poistenie                                                           |                                                                                                    |                      | I DOG                                                       |                                        |
| ···· Miesto narodenia                                                    |                                                                                                    | -                    | Typ kódovania: Wi                                           | ndows 1250 💌                           |
| Výber                                                                    |                                                                                                    |                      | Otvoriť súbor po Expo                                       | rte                                    |
| C Všetko                                                                 |                                                                                                    |                      |                                                             |                                        |
| I5 vybraných položiek                                                    | typu Student                                                                                                    | 6.                   | Exportovať                                                  | Zrušiť                                 |
|                                                                          |                                                                                                    |                      |                                                             |                                        |

**4.KROK** - Po vyexportovaní sa súbor uloží na pracovnú plochu, následne sa automaticky otvorí v programe Excel, preto je treba zvoliť v programe možnosť "**Uložiť ako**" (**7**.), následne v políčku "**Uložiť vo formáte**" vyberte zo zoznamu možnosť "**Zošit programu Microsoft Excel verzia 5.0/95**" (**8**.) a zvoľte políčko "**Uložiť**" (**9**.). Potom je nutné prepísať súbor a nahradiť ho(10.). Tento krok je dôležitý pre importovanie súborov z agendy aSC (typ csv) do programu Proforient , pretože program importuje iba súbory xls s názvom "export.xls".

| <u> </u>                | 🔣 Uložiť ako                                             | and the second second     | 23            | Zošit programu Excel                                                                           |
|-------------------------|----------------------------------------------------------|---------------------------|---------------|------------------------------------------------------------------------------------------------|
|                         | 🖉 🖉 Pracovná plocha                                      | 🗸 🍫 Prehľadávať: Pracovná | plocha 🔎      | Zosit programu Excel podporujuci makra<br>Binárny zošit programu Excel<br>Zošit programu Excel |
| Νονγ                    | Usporiadať 👻 Nový priečinok                              | 8==                       | - 0           | Údaje XML<br>Idaposúkorová wohová stránka                                                      |
| Otvoriť                 | Microsoft Excel                                          | Dátum úpravy Typ          | 0             | Vebová stránka<br>Šablóna programu Evcel                                                       |
| 111-24                  | export                                                   | 13. 9. 2013 8:33 Pra      | covný hárok p | Šablóna programu Excel podporujúca makrá                                                       |
| UIO <u>2</u> II         | Y Obľúbené položky<br>S Naposledv pavšti ≡               |                           |               | Text (oddelený tabulátormi)                                                                    |
| 7. Uložiť <u>a</u> ko 🔸 | Repository     Revzaté súbory                            |                           |               | Tabuľka vo formáte XML 2003                                                                    |
|                         | 📃 Pracovná plocha                                        |                           |               | Zošit programu Microsoft Excel verzia 5.0/95<br>CSV (oddelený čiarkami)                        |
|                         | 🕞 Knižnice                                               |                           |               | Formatovaný text (oddelený medzerami)<br>Text (Macintosh)                                      |
|                         | Dokumenty                                                |                           |               | Text (MS-DOS)<br>CSV (Macintosh)                                                               |
|                         | J Hudba                                                  |                           |               | CSV (MS-DOS)<br>DIF (formát výmeny údajov)                                                     |
|                         | Videá • •                                                | III                       | ۴             | SYLK (symbolické prepojenie)<br>Doplnok programu Excel                                         |
|                         | Názov súboru: export                                     |                           | -             | Doplnok programu Excel 97-2003<br>Súbor PDF                                                    |
|                         | Uložiť vo formáte: Zošit programu Microsoft Excel verzia | 5.0/95                    |               | Dokument XPS<br>Tabuľkový hárok vo formáte OpenDocument                                        |
|                         | Autori: NPPaKRPZ - 1 Klenova                             | Značky: Pridajte značku   |               |                                                                                                |
|                         | 0                                                        | 9                         |               |                                                                                                |
|                         | Skryť priečinky                                          |                           | usit          |                                                                                                |
|                         | ×                                                        |                           | 2             | _                                                                                              |
|                         | Potvrdenie uloženia súb                                  | oru ako                   |               |                                                                                                |
|                         |                                                          |                           |               |                                                                                                |
|                         | Súbor export.xl<br>Chcete ho nah                         | ls už existuje.<br>radit? |               |                                                                                                |
|                         |                                                          | 10. Áno                   | Nie           |                                                                                                |

**5.KROK** - Teraz môžete spustiť program **PROFORIENT** W prihlásiť sa do Vašej databázy. Spustite možnosť nastavenie spracovania údajov a potom zvoľte možnosť "**predbežný záujem (nahrávanie v júni, budúci deviataci)**" (11.) a potvrďte tlačidlom "Nastav spracovanie"(12.).

| Zvoľte s akou množ                                                                               | inou žiakov idete pr                                                                                           | racovat'                                                                                               |                                                                 |
|--------------------------------------------------------------------------------------------------|----------------------------------------------------------------------------------------------------|----------------------------------------------------------------------------------------------------|-----------------------------------------------------------------|
| 🔘 spracovanie pr                                                                                 | ihlášok na SŠ (9. ro                                                                                           | čník)                                                                                                  | _                                                               |
| predbežný záuj                                                                                   | em (nahrávanie v jú                                                                                            | ni, budúci deviataci)                                                                                  | 11.                                                             |
| 🔘 spracovanie pr                                                                                 | e 8-ročné gymnáziá                                                                                             | (5. ročník)                                                                                            | -                                                               |
| 🔘 spracovanie pr                                                                                 | e 6-ročné gymnáziá                                                                                             | (6. ročník)                                                                                            |                                                                 |
| 🔘 história                                                                                       | vyber súbor d                                                                                                  | aného šk.roku:                                                                                         |                                                                 |
| do h<br>po u<br>UPOZORNENIE!<br>Skontrolujte, či žiał<br>Ak deviatakov máte<br>vykonajte prechod | istórie sú archivova<br>končení spracovani<br>cov máte podľa obdo<br>v mesiacoch októb<br>na ďalší školský rok | ní žiaci 9. ročníka, res<br>a, pri prechode na no<br>obia v správnom nast<br>er - december v pred<br>c | p. 5.(6.) ročníka<br>vý školský rok<br>avení.<br>bežnom záujme, |
| Priebežne kontrolu<br>- menu Kontrola ro                                                         | jte správnosť rodný<br>dných čísel (duplici                                                                    | ch čísel (napr. po imp<br>ty, nesprávny zápis).                                                        | orte žiakov z agendy na škole)                                  |

**6.KROK** - V hornom menu programu vyberte možnosť "**Export/Import**" (13.), teraz označte "**Import z agendy evidencie** žiakov na škole"(14.) potom kliknite a vyberte "**Agenda aSc...** (15.).

|     | PROFORIENT - predbežný záujem žiakov, nahrávanie v júni (ZS 5709 | 903) (verzia: 2013/09)                    |
|-----|------------------------------------------------------------------|-------------------------------------------|
|     | Systém Stredné školy Záujem(kód rozhod., prijatie) Export/Impor  | rt Zápisný lístok Zostavy Číselníky Kontr |
|     | Import PS ŠVS-> PROFORIENT ŠVS 13.<br>Import                     | stupca Ulica                              |
| 14. | Import z agendy evidencie žiakov na škole                        | Agenda eŠkola (Doklady)                   |
|     | Import číselníkov                                                | Agenda aSc 15                             |
|     | Import voliteľných predmetov                                     |                                           |
|     | Import anonymnej databázy (pre simuláciu)                        |                                           |
|     | Import výsledkov testovania deviatakov                           | •                                         |
|     | Export okres -> ZŠ                                               |                                           |
|     | Export ZŠ -> PPP - > PS ŠVS                                      |                                           |
|     | Kontrola exportovaného súboru zo ZŠ                              |                                           |
|     | Export do Excelu (výber položiek)                                |                                           |
|     | Export do Excelu - výsledky T9                                   |                                           |

**7.KROK** - Otvorilo sa Vám okno pre Import databázy z agendy aSc, preto sa nastavte na **pracovnú plochu** alebo priečinok kde máte uložený požadovaný súbor "**export.xls**"(16.), ktorý sme si pripravili v kroku 4. Po vybratí súboru kliknite na políčko "**Importovat**"(17.).

| Kde hľadať:                                      | 📃 Pracovná p                                                            | locha                         | - 6 | 1 📂 🛄 | •                |
|--------------------------------------------------|-------------------------------------------------------------------------|-------------------------------|-----|-------|------------------|
| Naposledy<br>navštívené mi<br>Pracovná<br>plocha | G Knižnice<br>Domáca s<br>NPPaKRP2<br>Počítač<br>Sieť<br>Sieť<br>export | kupina<br>Z - 1 Klenova       | 16. |       |                  |
| Carl Contract                                    |                                                                         |                               |     |       | 17.              |
| Počítač                                          |                                                                         |                               |     |       |                  |
| Počítač                                          | Adresáre<br>Súbory typu:                                                | export<br>Databáza export.xls |     | •     | Import<br>Zrušiť |

8.KROK - Teraz zvoľte možnosť "Ponechať ročník žiakom v položke TRIEDA a pokračovať v importe"(14.)

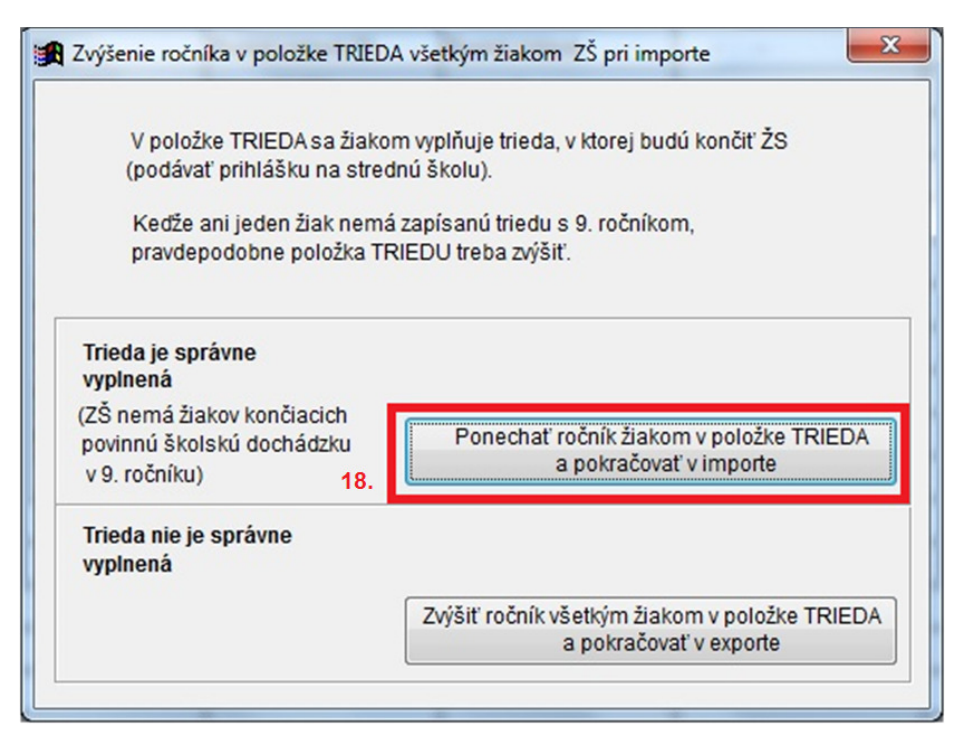

9.KROK - Kliknite na možnosť "ôsmakov"(19.) a potvrďte ju tlačidlom "OK" (20.)

| Z excelovks                               | ej tabuľky importovať žiakov:                                                       |
|-------------------------------------------|-------------------------------------------------------------------------------------|
|                                           | ]<br>lovksej tabuľke treba ponechať iba žiakov, ktorí sa majú importovať            |
| <ul> <li>deviata</li> <li>ôsma</li> </ul> | <sup>cov</sup><br>ci, ktorí sa hlásia na SŠ (bilingválne školy,) nebudú importovaní |
| deviata<br>- v exce                       | kov a ôsmakov<br>jovskej tabuľke ponechať iba tých ôsmakov, ktorí sa hlásia na SŠ   |
| ôsmake<br>- túto vo                       | V<br>ľbu je vhodné použiť pre spracovanie predbežného záujmu 19.                    |
| Šiestak<br>- túto vo                      | ov<br>I'bu je vhodné použiť pre spracovanie šesťročných gymnázií                    |
| 🔿 piatako                                 | 1                                                                                   |
| - túto vo                                 | "bu je vhodné použiť pre spracovanie osemročných gymnázií                           |
|                                           |                                                                                     |

**10.KROK** - Teraz Vás program upozorňuje na fakt, ktorý sme popisovali na konci v kroku 4, prečo je nutné zachovať názov súboru a súbor uložiť v správnom formáte. Toto upozornenie programu jednoducho potvrďte tlačidlom "OK" (21.).

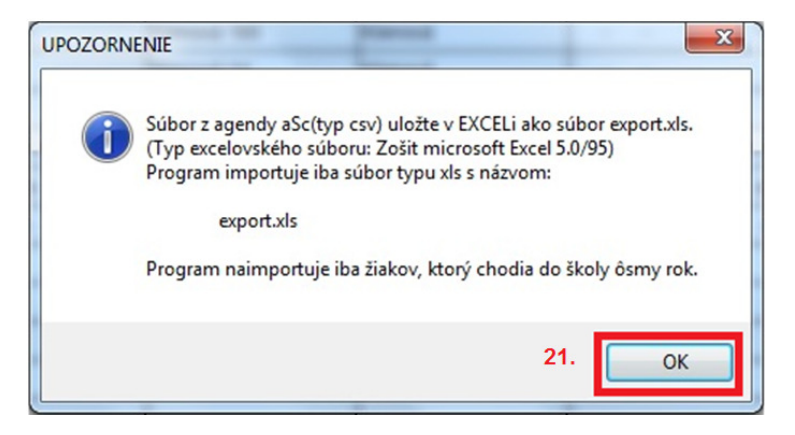

**11.KROK** - Vyberte možnosť "ponechať údaje existujúcih žiakov v Proforiente - program iba pridá - importuje - nových žiakov" (22.) a potom kliknite na tlačidlo "IMPORT" (23.).

| prepísať všetky údaje žiakom importovanými údajmi<br>- voľba pri prvotnom načítaní dát z evidencie žiakov                                        |                    |
|----------------------------------------------------------------------------------------------------|--------------------|
|                                                                                                    |                    |
| 🔘 prepisat vybrane (zaskrtnute) udaje zlakom importovanymi                                                                                       |                    |
| 🗌 polročné známky posledného ročníka ZŠ                                                                                                    |                    |
| 🗌 koncoročné známky troch predposledných ročníkov                                                                                                |                    |
| 🗌 Testovanie 9 - výsledky a príznak úpravy                                                                                                    |                    |
| 🗌 záujmy žiaka o SŠ, odbor, jazyk                                                                                                    |                    |
| <ul> <li>program vymaže záujmy vo všetkých kolách a 2 importované<br/>zapíše do 1.kola, resp. i talentového, ak je niektorý z odborov</li> </ul> | záujmy<br>talentov |

**12.KROK** - Po importe Vám program oznámi, že **Import prebehol úspešne!** toto upozornenie potvrďte kliknutím na "**OK**" (24.).

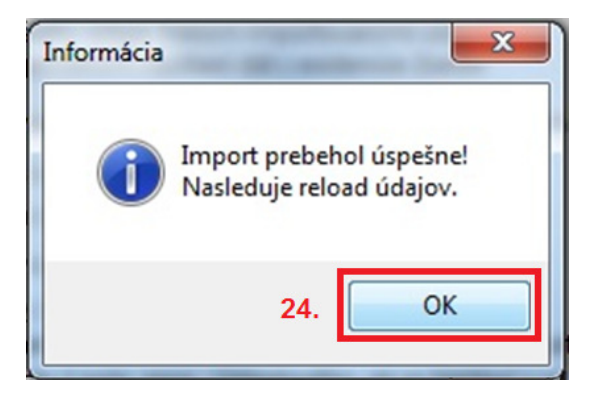